## Coupleur web TSX ETZ 410

### 11/02/2005

### Matériel utilisé pour cet essai

Automate TSX3722101 Pupitre de dialogue XBTP021010 + câble Module d'entrées - sorties TOR TSXDMZ28DR Module de sorties analogiques TSXASZ401 Coupleur Web TSXETZ410 PC sous Windows XP Câble TSXPCX1031 Câble TSXETZCN0003 Câble Modem nul (2 x DB9 femelle)

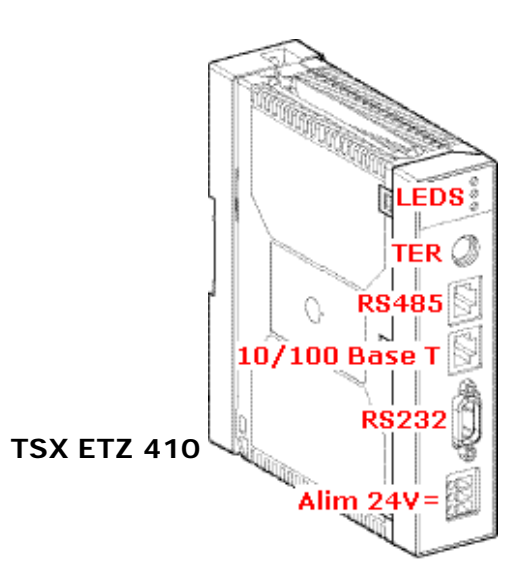

## Accès au coupleur par la liaison série

### Etablir la liaison physique

Relier le PC (Com 2 par exemple) au module ETZ 410 (connecteur RS232) à l'aide d'un câble croisé « Modem nul » dont le câblage et les brochages sont donnés dans le tableau ci-dessous (pour ceux qui veulent le fabriquer) :

| jaune  | 3 —    | 2          | RXD | Received Data       |
|--------|--------|------------|-----|---------------------|
| orange | 2 —    | -3         | TXD | Transmitted Data    |
| marron | 6 —    | 4          | DTR | Data Terminal Ready |
| marron | 1-     |            |     |                     |
| violet | 5 —    | - 5        | SG  | Masse du signal     |
| bleu   | 4 —    | - 6        | DSR | Data Set Ready      |
|        |        | <b>L</b> 1 | CD  | Carrier Detect      |
| gris   | 8 —    | -7         | RTS | Request To Send     |
| blanc  | 7 —    | - 8        | CTS | Clear To Send       |
|        | 9      | 9          | RI  | Ring Indicator      |
| tresse | corps- | - corps    |     | Blindage            |

#### Configurer le port série

Démarrer > Paramètres > Panneau de configuration > Système > Matériel > Gestionnaire de périphériques > Ports (Com et LPT) > Port de communication (COM2)

Clic droit > Propriétés > Régler la vitesse à 57600 bits/s > OK

| Général Paramètres di | u port Pilote Ressources   |  |
|-----------------------|----------------------------|--|
|                       |                            |  |
|                       | Bits par seconde : 57600   |  |
|                       | Bits de données : 8        |  |
|                       | Parité : Aucune 💙          |  |
|                       | Bits d'arrêt : 1           |  |
|                       | Contrôle de flux : Aucun 💌 |  |

### Ajouter le matériel

Démarrer > Paramètres > Panneau de configuration > Ajout de matériel > Ajouter un nouveau périphérique matériel > Installer le matériel que je sélectionne manuellement dans la liste > Modems >

Ne pas détecter mon modem > Câble de communication entre deux ordinateurs > COM2 > Terminer

## Vérifier l'installation du matériel

| Démarrer >                                                                             | 🚇 Gestionnaire de périphériques                                                                                |
|----------------------------------------------------------------------------------------|----------------------------------------------------------------------------------------------------|
| Paramètres ><br>Panneau de configuration ><br>Système >                                | Fichier Action Affichage ?   ← → III III III III                                                               |
| Gestionnaire de périphériques ><br>Modems ><br>Câble de comm                           | Lecteurs de disquettes Modems Câble de communication entre deux ordinateurs Modem standard 33600 bps Moniteurs |
| Clic droit ><br>Propriétés ><br>Modem ><br>Régler la vitesse maximale à 57600 bits/s > | Général Modem Diagnostics Paramètres avancés Pilote<br>Port : COM2                                             |
| OK                                                                                     | Bas Élevé                                                                                                    |
|                                                                                        | Vitesse maximale du port                                                                                       |

### Créer la connexion

Démarrer > Paramètres > Connexions réseau > Clic droit > Ouvrir > Créer une nouvelle connexion > Configurer une connexion avancée > Connexion directe à un autre ordinateur > Invité > Entrer le nom de l'ordinateur (ETZ410) > Câble de connexion entre deux ordinateurs (COM2) > Terminer

### Connexion à ETZ410

Nom d'utilisateur : **USER** (par défaut) Mot de passe : **USER** (par défaut)

Cocher Enregistrer ce nom...

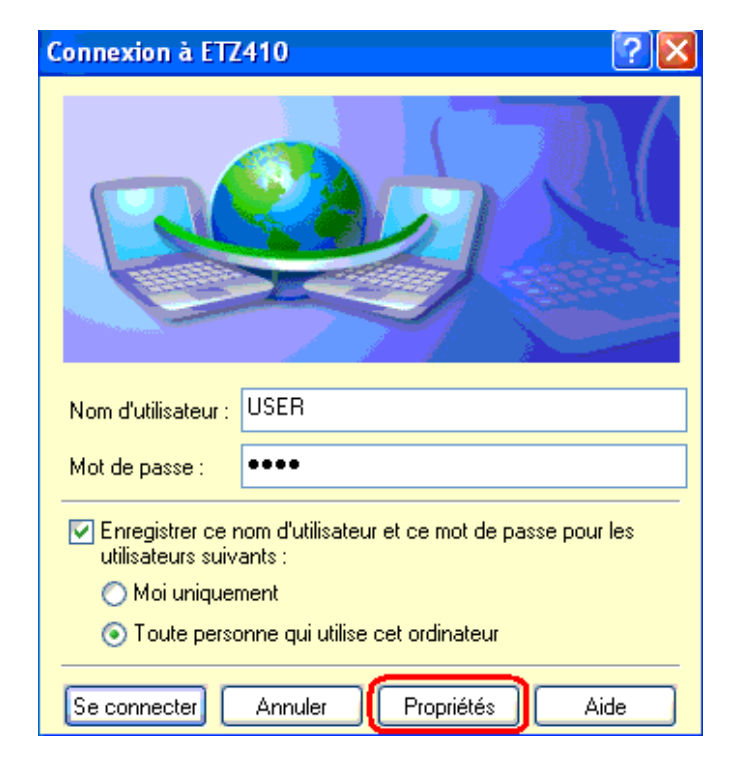

# Avant de se connecter,

il faut définir les **Propriétés** de la connexion

| 🖝 ETZ410 Propriétés                                  |
|------------------------------------------------------|
| Général Options Sécurité Gestion de réseau Avancé    |
| Sélectionner un périphérique :                       |
| Câble de communication entre deux ordinateurs (CDM2) |
| Configurer                                           |

## Configurer

en réglant la vitesse maximale à 57600 bits/s

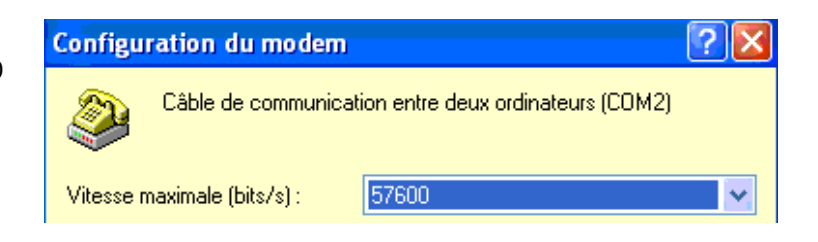

Sélectionner le protocole TCP/IP

| 🕈 ETZ410 Propriétés 🛛 🛜 🔀                                               |
|-------------------------------------------------------------------------|
| Général Options Sécurité Gestion de réseau Avancé                       |
| Type de serveur d'accès à distance appelé :                             |
| PPP: Windows 95/98/NT4/2000, Internet                                   |
| Paramètres                                                              |
|                                                                         |
| Cette connexion utilise les éléments suivants :                         |
| 🔲 🐨 Protocole de transport compatible NWLink IPX/SPX/NetBIOS 🛛 🔼        |
| Image: Protocole Internet (TCP/IP)                                      |
| 🗹 📮 Planificateur de paquets QoS                                        |
| 🗆 📮 Partage de fichiers et d'imprimantes pour les réseaux Microsoft 🛛 📃 |
| 🗆 🖳 Client pour les réseaux Microsoft 🛛 💆                               |

# Se connecter (l'infobulle apparaît)

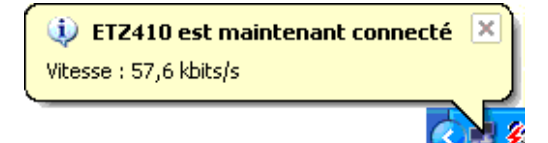

Pour se connecter ou se déconnecter, on peut aussi utiliser la méthode suivante :

| a  | <b>V</b> | Paramètres      | × | ₽ | Panneau de configuration          |   |                           |
|----|----------|-----------------|---|---|-----------------------------------|---|---------------------------|
| S  |          | Dechersher      |   | 3 | Connexions réseau 🔷 🕨             | 4 | Connexion au réseau local |
| ß  |          | Rechercher      | 1 | ٩ | Imprimantes et télécopieurs       | Ŧ | ETZ410                    |
| 10 | ?        | Aide et support |   | - | Barre des tâches et menu Démarrer | Ľ | Free Secours              |

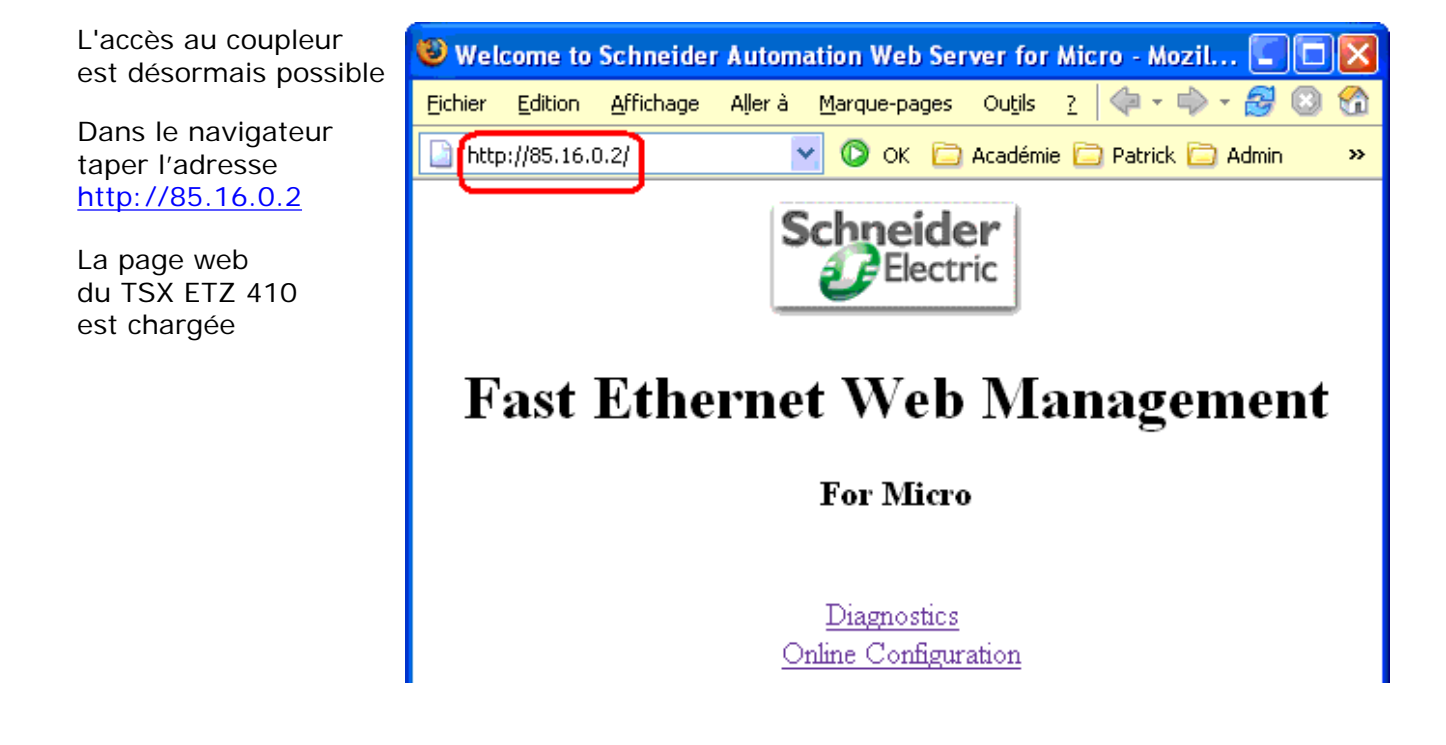

### Interface Ethernet par défaut

Le coupleur dispose d'une adresse MAC (en hexadécimal) sur la face avant 00.80.F4.01.13.DD L'adresse IP est de la forme 085.016.xxx.yyy (en décimal) xxx et yyy étant les deux derniers nombres de l'adresse MAC L'adresse IP par défaut est donc **85.16.19.221** 

Cette adresse peut être modifiée par changement de la configuration. Pour **changer la configuration** choisir « Online Configuration » « IP Configuration » Dans l'applet Java, ajouter une nouvelle connexion par « New » Remplir les champs « Xway Address » et « IP Address » Appliquer la configuration « Apply » et « Reboot »

La configuration choisie est la suivante:

# Adresse IP 192.168.0.33

Masque de sous-réseau 255.255.255.0

Passerelle **192.168.0.210** (puisqu'il en faut une, on peut mettre l'adresse d'un PC sur le réseau local) Adresse XWay **5.2** (par exemple)

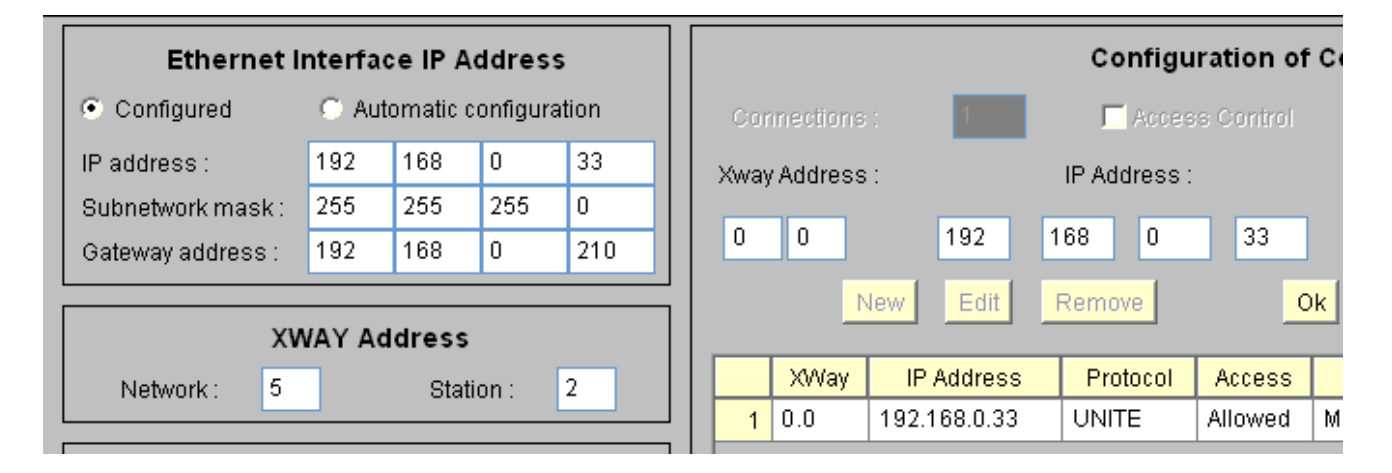

## Accès au coupleur par le réseau local

(Débrancher le câble série), brancher le câble réseau (sur la prise RJ45 marquée 10/100 Base T) et tester la connexion par un **PING** vers l'adresse IP **192.168.0.33** (celle qui a été choisie précédemment)

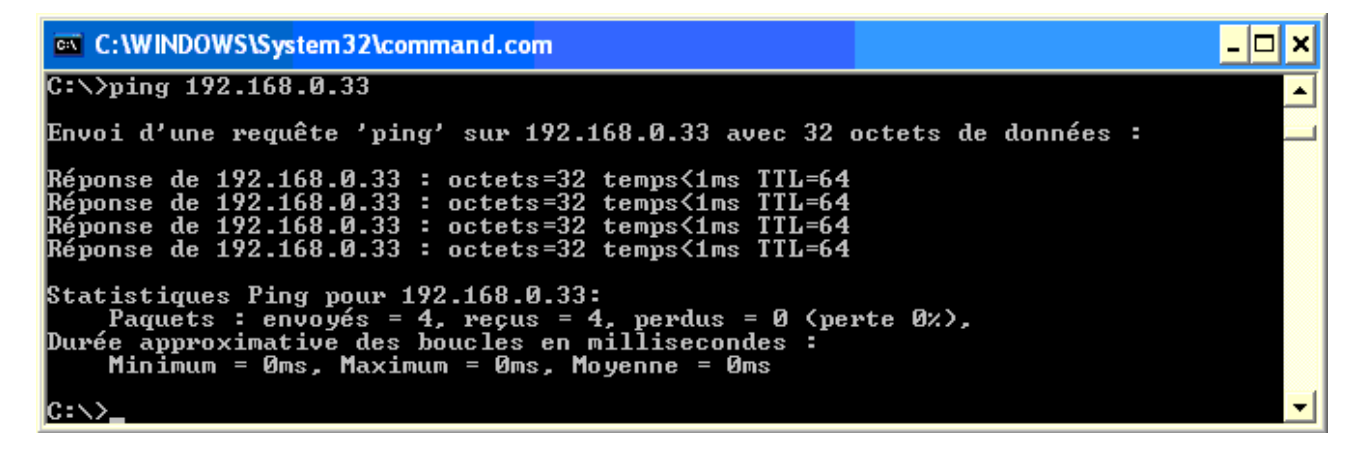

L'accès au coupleur se fait par le champ « adresse » du navigateur : <u>http://192.168.0.33</u> On retrouve la page d'accueil du coupleur :

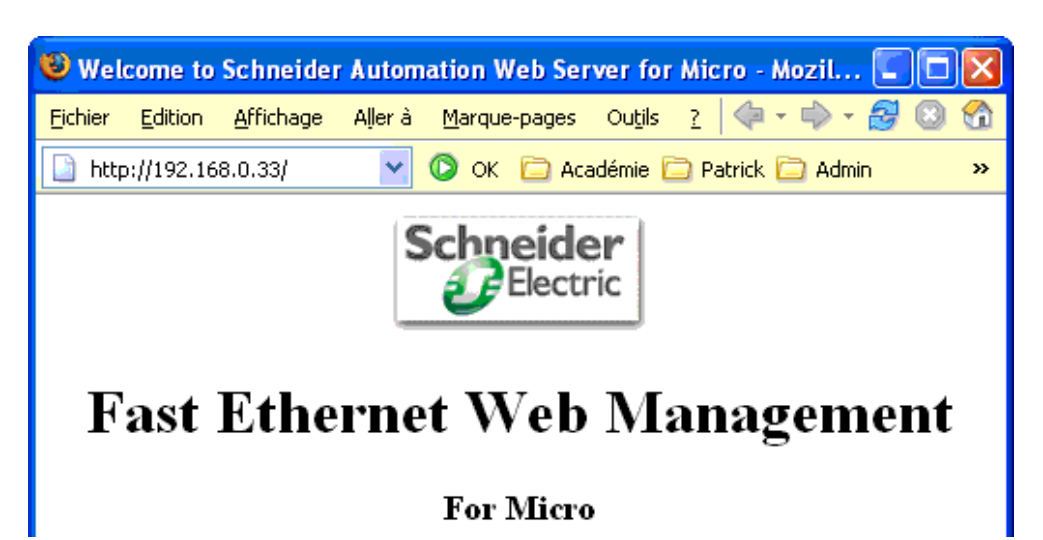

# Accès au coupleur par liaison Uni-Telway - XWay

Mettre en place les liaisons PC - ETZ et ETZ - TSX 37

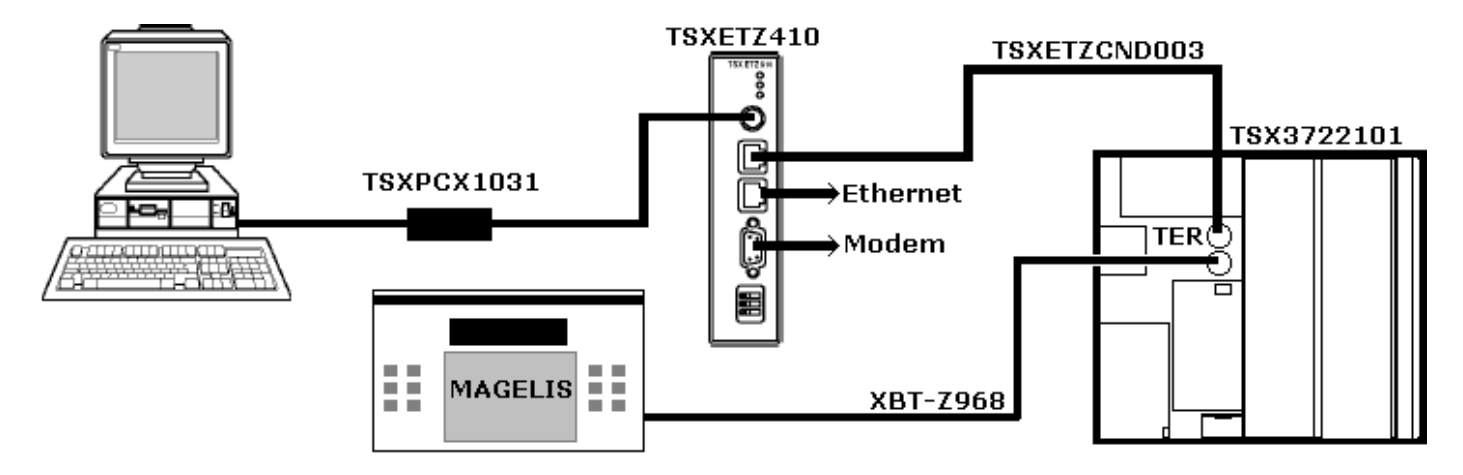

Pour pouvoir utiliser le PC en console de programmation de l'automate, il est nécessaire de disposer: - du logiciel **PL7 Micro** (on utilise ici la version V3.4)

- du driver Unitelway qui peut être téléchargé ici
- du driver XIP qui peut être téléchargé ici et de son guide

## Démarrer XWAY Driver Manager et vérifier que le driver XIP est en service (ici driver 1)

| Propriétés de Gestion des drivers                                                                              | XWAY                                                                                   |
|----------------------------------------------------------------------------------------------------|----------------------------------------------------------------------------------------|
| XWAY Manager UNITELWAY Driver                                                                                  | XIP Driver XWAY Test                                                                   |
| XWAY TCP/IP Driver V1.5 IE10<br>Copyright © 1997-2000 Schneider Auto                                           | mation S.A.                                                                            |
| Etat driver 1: En service Etat<br>Etat driver 2: Non opérationnel Etat<br>Etat driver 3: Non opérationnel Etat | driver 5: Non opérationnel<br>driver 6: Non opérationnel<br>driver 7: Non opérationnel |
| Etat driver 4: Non opérationnel Etat<br>Configuration                                                          | driver 8: Non opérationnel<br>driver 9: Non opérationnel                               |
|                                                                                                    |                                                                                        |
| (                                                                                                    | ж                                                                                      |

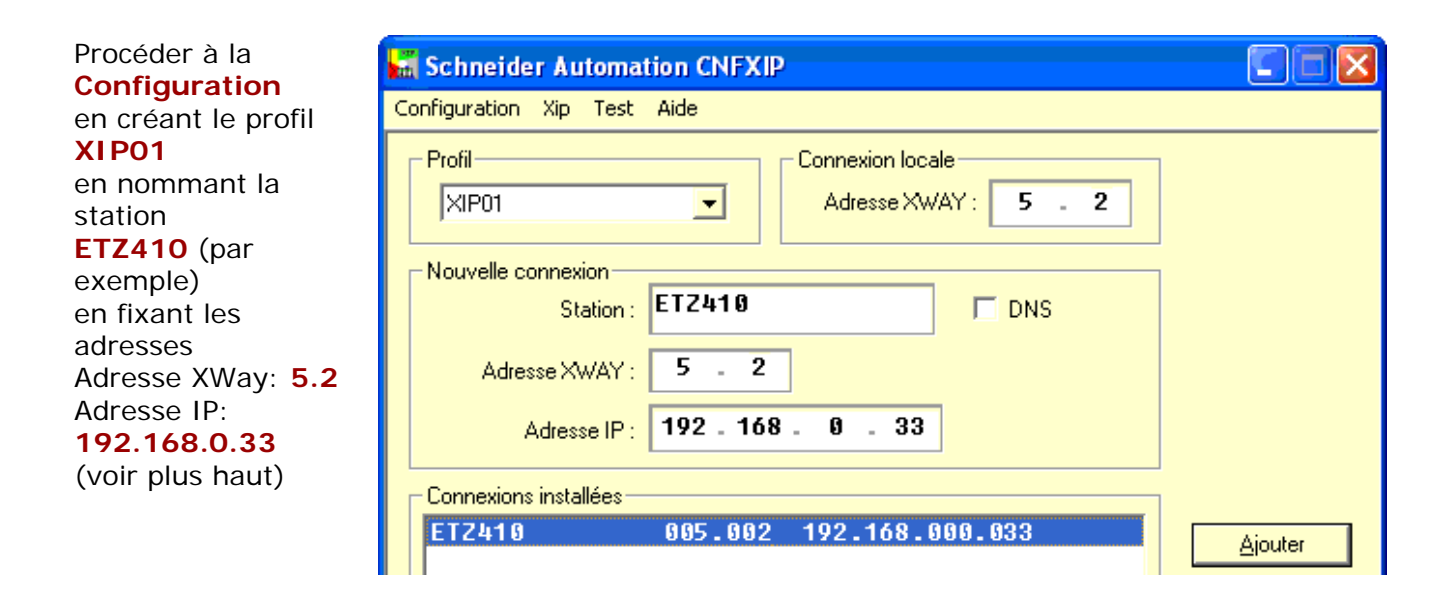

A partir du menu du logiciel **PL7 Micro** : AP > Définir l'adresse de l'automate...

Choisir XIP01 et donner son adresse (5.2) définie plus haut

Attention à la syntaxe ! L'adresse est indiquée entre les accolades {5.2}SYS

| Définir l'adresse de l'automate | ? 🗙 |
|---------------------------------|-----|
| Driver                          |     |
| XIP01                           | •   |
| Adresse                         |     |
| (5.2)SYS                        |     |
| OK Annuler                      |     |

Faire OK puis AP > Connecter

La programmation et la mise au point peuvent à présent se faire à partir du PC via le coupleur ETZ 410 (de la même façon que dans le cas d'une liaison classique PC > prise TER de l'automate)

# Visualisation des états à partir d'un PC du réseau local

Ouvrir le navigateur http://192.168.0.33

Choisir Online Configuration puis Unitelway Configuration Indiquer l'adresse définie plus haut (5.2)

Appliquer la configuration « Apply » et « Reboot »

| Ad0 Number :     | 5 💙    |
|------------------|--------|
| Address Number : | 2      |
| Baud Rate :      | 9600 💌 |
| Parity :         | Odd 💌  |
| Timeout (s) :    | 1      |
| Apply            | Reset  |

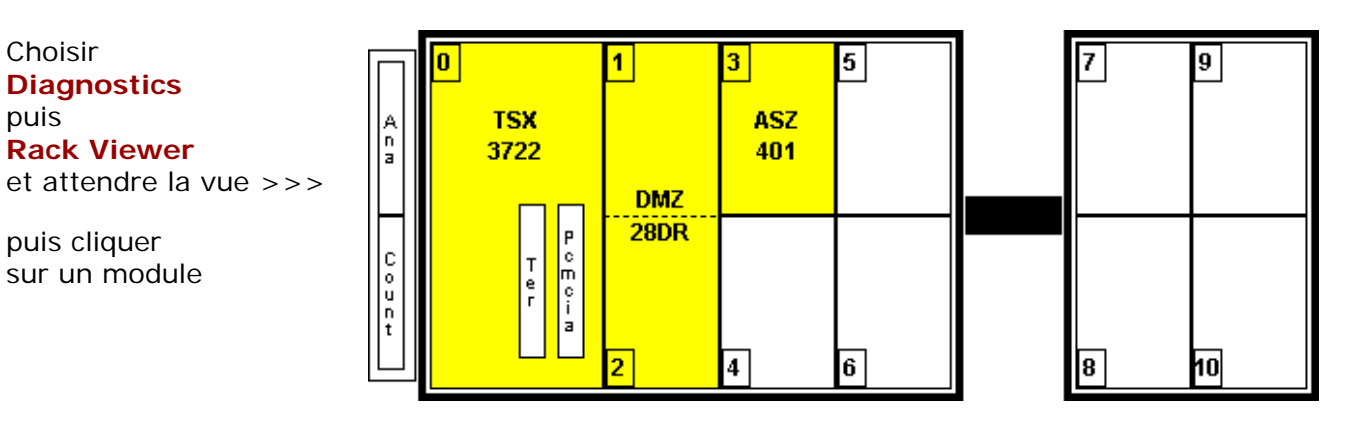

(1) Les états des entrées actives apparaissent en vert (ici la voie 4) :

|       |   |   |     |      | El   | mpl    | acei   | mer  | nt:  |      |     | 1    |     |       |     |    | (   | 3an  | nm   | e de | e pr | odu   | iits: |      |      |    |     |      |     |      |    |    |  |
|-------|---|---|-----|------|------|--------|--------|------|------|------|-----|------|-----|-------|-----|----|-----|------|------|------|------|-------|-------|------|------|----|-----|------|-----|------|----|----|--|
|       |   |   |     |      | Et   | tat d  | lu m   | odı  | ile: |      |     | Ok   |     |       |     |    | -   | Гуре | e di | e m  | arq  | ue:   |       |      |      |    |     |      |     |      |    |    |  |
|       |   |   |     |      | R    | éfér   | enc    | e pr | rése | nte. |     | TS>  | (DN | 1Z 2  | 8DF | 5  | -   | Гуре | e di | e pr | odi  | iit:  |       |      |      |    |     |      |     |      |    |    |  |
|       |   |   |     |      |      |        |        |      |      |      |     |      |     |       |     |    | J   | Réfé | ére. | nce  | coi  | nfigi | urée  | 97   |      |    |     |      |     |      |    |    |  |
|       |   |   |     | D    | éfau | ut ini | tern   | e:   |      |      |     |      |     | Nor   | I   |    | -   | Test | tau  | ito: |      |       |       |      |      |    | 1   | Non  |     |      |    |    |  |
|       |   |   |     | D    | éfau | ut de  | e liai | son  | ave  | ec C | PU  | :    |     | Nor   | ı   |    | [   | Défa | aut  | de ( | con  | figu  | ratio | on:  |      |    | 1   | Non  |     |      |    |    |  |
|       |   |   |     | D    | éfau | ut du  | 1001   | nne  | cteu | ır:  |     |      |     | Nor   | ì   |    | /   | lbse | ent  |      |      |       |       |      |      |    | 1   | Non  |     |      |    |    |  |
| Etat: |   | A | սշւ | ın d | éfa  | ut     |        |      | N    | 1od  | ule | cont | igu | rabl  | e:  |    | Noi | ı    |      |      |      |       |       |      |      |    |     |      |     |      |    |    |  |
| Voies | 0 | 1 | 2   | 3    | 4    | 5      | 6      | 7    | 8    | 9    | 10  | 11   | 12  | 13    | 14  | 15 | 16  | 17   | 18   | 19   | 9 20 | ) 2'  | 1 22  | 2 23 | 3 24 | 25 | 5 2 | 6 27 | 7 2 | 8 29 | 30 | 31 |  |
| %     | ٠ | ٠ | ٠   | ٠    | •    | ٠      | •      | ٠    | ٠    | ٠    | ٠   | •    | •   | ٠     | ٠   | ٠  |     |      |      |      |      |       |       |      |      |    |     |      |     |      |    |    |  |
| Etats | - | - | -   | -    | -    | -      | -      | -    | -    | -    | -   | -    | -   | -     | -   | -  |     |      |      |      |      |       |       |      |      |    |     |      |     |      |    |    |  |
| %Q    |   |   |     |      |      |        |        |      |      |      |     |      |     |       |     |    |     |      |      |      |      |       |       |      |      |    |     |      |     |      |    |    |  |
|       |   |   |     |      | E    | =E     | rreu   | r    |      |      |     | FB   | =F  | lepli |     |    |     |      | F    | =F   | orc  | é     |       |      |      |    |     |      |     |      |    |    |  |

(2) Idem pour les sorties (ici 1, 2 et 10) avec les forçages éventuels (ici 10) :

|       |       | Emplacement:         | 2                    | Gamme de produits:            |                      |
|-------|-------|----------------------|----------------------|-------------------------------|----------------------|
|       |       | Etat du module:      | : Ok                 | Type de marque:               |                      |
|       |       | Référence prés       | ente: TSX DMZ 28DR   | Type de produit:              |                      |
|       |       |                      |                      | Référence configurée:         |                      |
|       |       | Défaut interne:      | Non                  | Test auto:                    | Non                  |
|       |       | Défaut de liaison av | vec CPU: Non         | Défaut de configuration:      | Non                  |
|       |       | Défaut du connecte   | ur: Non              | Absent:                       | Non                  |
| Etat: | Aucu  | in défaut            | Module configurable: | Non                           |                      |
| Voies | 0 1 2 | 3 4 5 6 7 8          | 9 10 11 12 13 14     | 15 16 17 18 19 20 21 22 23 24 | 25 26 27 28 29 30 31 |
| %     |       |                      |                      |                               |                      |
| Etats |       |                      | - F                  | -                             |                      |
| %Q    | •••   |                      |                      | •                             |                      |
|       |       | E =Erreur            | FB =Repli            | F =Forcé                      |                      |

Coupleur web TSX ETZ 410 11/02/2005 Patrick ABATI